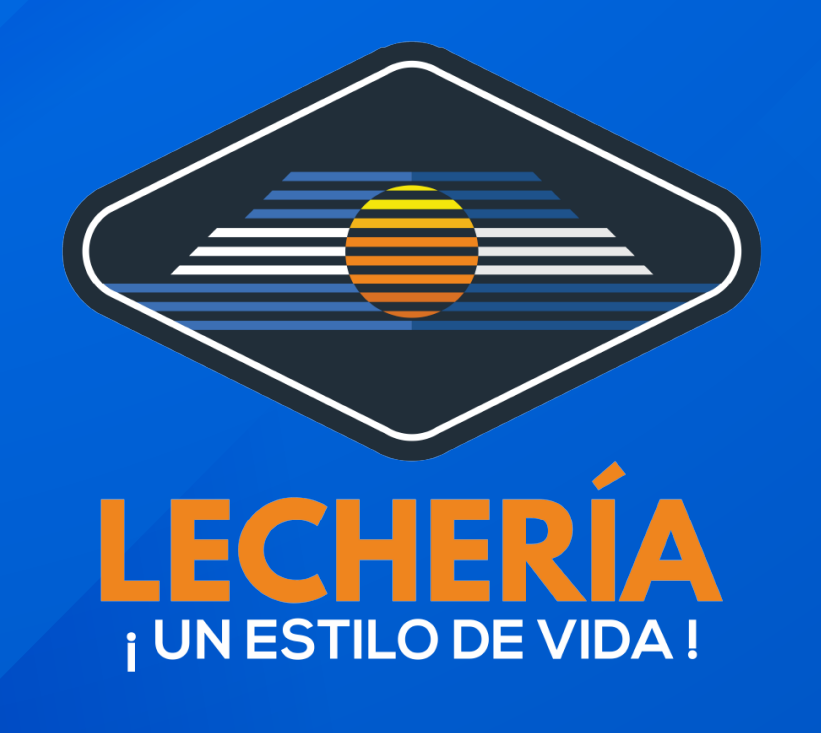

## **Oficina Virtual**

## Tasa de Mantenimiento para Licencia de Actividades Económicas

## **Ingrese a:**

https://oficinavirtual.lecheria.gov.ve/appweb/

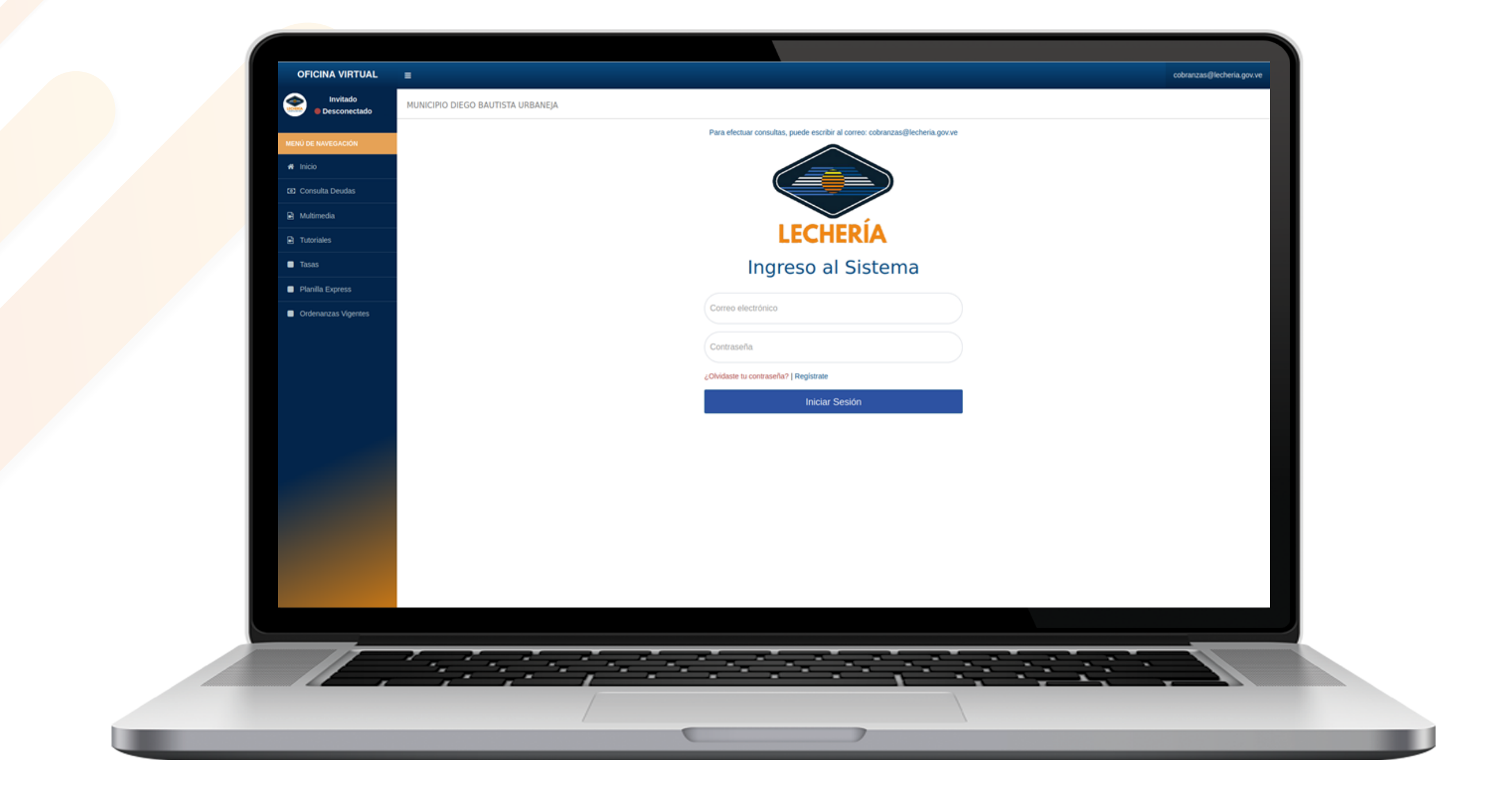

Acceda al portal web de la Oficina Virtual de Lechería. Ingrese su correo electrónico y contraseña, luego haga clic en "Iniciar Sesión".

| MENÚ DE NAVEGACIÓN              |                                                                                     |                                                             |                 |  |
|---------------------------------|-------------------------------------------------------------------------------------|-------------------------------------------------------------|-----------------|--|
| # Inicio                        |                                                                                     | cobranzas@lecheria.gov.ve                                   |                 |  |
| Multimedia     mado contribuyer | STA URBIANEJA                                                                       | 1000 > 1                                                    | marterinento_te |  |
| Tutoriales entas de Activida    | les Económicas                                                                      |                                                             |                 |  |
| Estados de Cuenta               | NRO. CUENTA                                                                         |                                                             |                 |  |
| Planillas de Pago  <            |                                                                                     | ST PAGAR     ST PAGAR     ST PAGAR                          |                 |  |
| Pago de Tasas                   |                                                                                     | 33 PAGAR ≣HISTORICO                                         |                 |  |
| Declaraciones <                 |                                                                                     | SE ENCUENTRA SOLVENTE<br>E HISTORICO                        |                 |  |
| Reporte de Pago                 |                                                                                     | ED PAGAR                                                    |                 |  |
| Mantenimiento LAE               |                                                                                     |                                                             |                 |  |
| Ordenanzas Vigentes             |                                                                                     |                                                             |                 |  |
|                                 | ALCALDÍA DE LECHERÍA - MUNICIPIO<br>AV PRINCIPAL DE URBANEJA, C.C F<br>URBANEJA, LE | DEGO BAUTISTA URBANEJA<br>ORUM PLAZA, PB - LOCAL 1<br>HERIA |                 |  |

Al ingresar, encontrará un menú a la izquierda, donde debe dirigirse a la opción **"Mantenimiento LAE".** 

| CALCHED CALLUTSTATIONALITY   CALCHED CALLUTSTATIONALITY CALCHED CALLUTSTATIONALITY CALLUTSTATIONALITY CALLUTSTATIONALITY CALLUTSTATION                                                                                                    | OFICINA VIRTUAL                         | <u>.</u>                                                                                                    | cobranzas@lecheria.gov.ve                        |
|----------------------------------------------------------------------------------------------------|-----------------------------------------|----------------------------------------------------------------------------------------------------|--------------------------------------------------|
| Contracted with they refit is they page is labed of Matteriniettee de LAC de so actividades economicas.             Contracte de Actividades Economicas             Manceds         Manceds         Contracte de Actividades Economicas             Non Cuentra             Non Cuentra             Non Cuentra             Non Cuentra             Non Cuentra             Non Cuentra             Non Cuentra             Non Cuentra             Non Cuentra             Non Cuentra             Non Cuentra             Non Cuentra             Non Cuentra             Non Cuentra               Non Cuentra             Non Cuentra                Non Cuentra                                                                                                    | Conectado                               | MUNICIPIO DIEGO BAUTISTA URBANEJA                                                                                                    | Inco > manterimiento_like                        |
| I ISON Q. Addresda Materiada NIC, CUENTA NIC, CUENTA MIC, CUENTA MIC, LUENCA MIC, LUENCA MIC, LUENCA MIC, LUENCA MIC, LUENCA MIC, LUENCA MIC, LUENCA MIC, LUENCA MIC, LUENCA MIC, LUENCA MIC, LUENCA MIC, LUENCA MIC, LUENCA MIC, LUENCA MIC, LUENCA MIC, LUENTA                                                                                                    | MENÚ DE NAVEGACIÓN                      | Estimado contribuyente: Este módulo le permitrá ver y pagar la tasa de Mantenimiento de LAE de sus actividades económicas.           |                                                  |
| Material       NICO CUENTA       ACCORES         Totalates       Catalos de Caesa       A POROENTE POR NAGA         O Aporto de Totas       Catalos de Caesa       A POROENTE POR NAGA         O Aporto de Totas       Catalos de Caesa       A POROENTE POR NAGA         O Robris de Caesa       Catalos de Caesa       A POROENTE POR NAGA         O Robris de Totas       Catalos de Caesa       A POROENTE POR NAGA         O Robris de Totas       Catalos de Caesa       Se Encounte por Naga         O Robris de Pogo       Se Encounte por Naga       Se Encounte por Naga         O Robris de Pogo       Se Encounte por Naga       Se Encounte por Naga         O Robris de Pogo       Se Encounte por Naga       Se Encounte por Naga         O Robris de Pogo       Se Encounte por Naga       Se Encounte por Naga         O Robris de Vigners       Catalos de Caesa       Se Encounte por Naga         O Robris de Vigners       A ALCALÓN de LECENSA - MARCENDO BERO BAUTETA INBARIA         A POROENTE DO RAGA       Se Encounte por Naga       Se Encounte por Naga         O Robris de Vigners       A ALCALÓN de LECENSA - MARCENDO BERO BAUTETA INBARIA       Se Encounte por Naga         O Robris de Vigners       Se Encounte por Naga       Se Encounte por Naga       Se Encounte por Naga         O Robris de Vigners <td< td=""><td>🕷 Inicio</td><td>Cuentas de Actividades Económicas</td><td></td></td<>                                                                                                    | 🕷 Inicio                                | Cuentas de Actividades Económicas                                                                                                    |                                                  |
| Provides         Extedide de Cuerta         Provides         Provides                                                                                                    | Multimedia                              | NRO. CUENTA                                                                                                    | ACCIONES                                         |
| Exade de Ceretà Piculta: de Papo Payo de Toona Codemacores Reporte de Pago Reporte de Pago Codemacores Reporte de Pago Codemacores Reporte de Pago Reporte de Pago Reporte de Pago Reporte de Pago Reporte de Pago Reporte de Pago Reporte de Pago Reporte Poor Pacore Reporte Poor Pacore Reporte Poor                                                                                                    | Tutoriales                              |                                                                                                    | PENDIENTE POR PAGAR     ED PAGAR     ENSTÓRICO   |
| Pego de Toos C Declaraciones C Rego de Toos C Rego de Toos C Rego | Estados de Cuenta     Planillas de Pago |                                                                                                    | PENDIENTE POR PAGAR     CO PAGAR     E MISTÓRICO |
| Declaracores     C     Reporte de Plago     C     Mantenimiento LAE     Ordenanzas Vigenzes                                                                                                    | Pago de Tasas <                         |                                                                                                    |                                                  |
| Reporte de Page     C      Maratenimiento LAC      Ordenanzas Vigentes      ALCALDÍA DE LECHERÍA - MUNICIPIO DEGO BAUTESTA URBANEJA     AV PRINCIPAL DE URBANEJA, C.C. FORUM PLAZA, PP - LOCAL 1     URBANEJA, C.C. FORUM PLAZA, PP - LOCAL 1     URBANEJA, C.C. HORUM PLAZA, PP - LOCAL 1                                                                                                    | Declaraciones <                         |                                                                                                    | SE ENCUENTRA SOLVENTE                            |
| Materimiento LAE      Ordeniavzas Vijentes      ALCALDÍA DE LECHERÍA - MUNICIPIO DIEGO BAUTESTA URBANEJA     AV PRINCIPAL DE URBANEJA, C.C. FORUM PLAZA, PB - LOCAL 1     URBANEJA, LECHERÍA                                                                                                    | Reporte de Pago <                       |                                                                                                    | ≡ HISTÓRICO                                      |
| Ordenanzas Výpertes      ALCALIDÍA DE LECHERÍA - MUNICIPIO DIEGO BAUTISTA URBANEJA     AV PRINCIPAL DE URBANEJA, C.C FORUM PLAZA, PB - LOCAL 1     URBANEJA, LECHERÍA                                                                                                    | Mantenimiento LAE                       |                                                                                                    | PENDIENTE POR PAGAR      ED PAGAR      HISTÓRICO |
| ALCALDÍA DE LECHERÍA - MUNICIPIO DIEDO BAUTISTA URBANEJA<br>AV PRINCIPAL DE URBANEJA, C.C. FORUM PLAZA, PB - LOCAL 1<br>URBANEJA, LECHERÍA                                                                                                    | Ordenanzas Vigentes                     |                                                                                                    |                                                  |
| ALCALDÍA DE LECHERÍA - MUNICIPIO DIEGO BAUTISTA URBANEJA<br>AV PRINCIPAL DE URBANEJA, C.C. FORUM PLAZA, PB - LOCAL 1<br>URBANEJA, LECHERÍA                                                                                                    |                                         |                                                                                                    |                                                  |
|                                                                                                    |                                         | ALCALDÍA DE LECHERÍA - MUNICIPIO DEGO BAUTISTA URBAN<br>AV PRINCIPAL DE URBANEJA, C.C. FORUM PLAZA, PB - LOCAI<br>URBANEJA, LECHERÍA | NEJA<br>L 1                                      |
|                                                                                                    |                                         |                                                                                                    |                                                  |
|                                                                                                    | Π.                                      |                                                                                                    |                                                  |
|                                                                                                    |                                         |                                                                                                    |                                                  |

Luego seleccione la cuenta o licencia que debe cancelar o ver el histórico de las tasas de mantenimiento en "Acciones". En esta opción se encontrarán las opciones de "Pagar" e "Histórico".

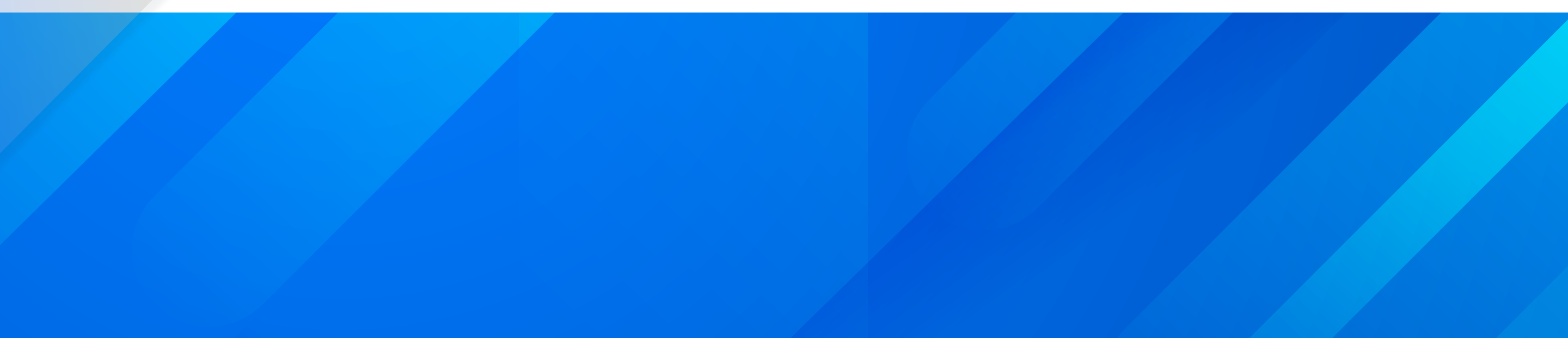

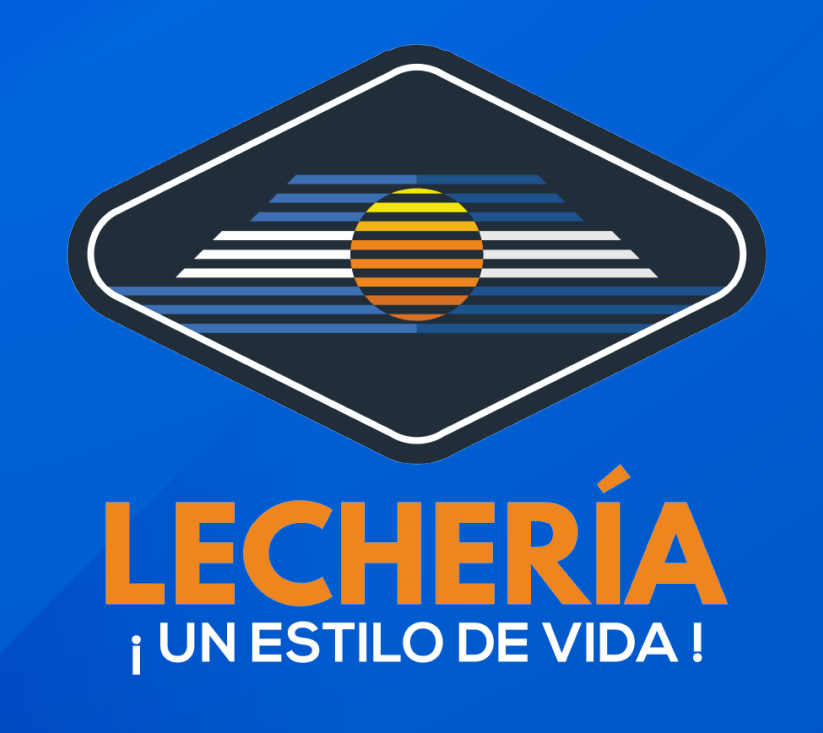

## **Oficina Virtual**

| OFICINA VIRTUAL     |                                                                                                   | cobranzas@lechenia.gov.ve                                                                        |
|---------------------|---------------------------------------------------------------------------------------------------|--------------------------------------------------------------------------------------------------|
| Conectado           | MUNICIPIO DIEGO BAUTISTA URBANEJA                                                                 | Indo - mantenimento_lae                                                                          |
| MENÚ DE NAVEGACIÓN  | Estimado contribuyente: Este módulo le permitirá ver y pagar la tasa de Mantenimiento de LAE de s | us actividades econômicas.                                                                       |
| 🕷 Inicio            | Cuentas de Actividades Económicas                                                                 | Ud. tiere pendente por pagar la<br>tasa de Mantenimiento de LAE                                  |
| Multimedia          | NRO. CUENTA                                                                                       | de los siguentes periodos:<br>2023 ACCIONES<br>2024                                              |
| Tutoriales          |                                                                                                   |                                                                                                  |
| Estados de Cuenta   |                                                                                                   | A PENDIENTE POR PAGAR                                                                            |
| Pianillas de Pago   |                                                                                                   | 121 PAGAR                                                                                        |
| Pago de Tasas <     |                                                                                                   |                                                                                                  |
| Declaraciones <     |                                                                                                   | SE ENCUENTRA SOLVENTE                                                                            |
| Reporte de Pago <   |                                                                                                   | ₩ HISTÓRICO                                                                                      |
| Mantenimiento LAE   |                                                                                                   | A PENDIENTE POR PAGAR     CO PAGAR     E HISTÓRICO                                               |
| Ordenanzas Vigentes |                                                                                                   |                                                                                                  |
|                     |                                                                                                   |                                                                                                  |
|                     |                                                                                                   |                                                                                                  |
|                     |                                                                                                   |                                                                                                  |
|                     |                                                                                                   |                                                                                                  |
|                     | ALCALDIA D<br>AV PRINCIS                                                                          | E LECHERIA - MUNICIPIO DIEGO BAUTISTA URBANEJA<br>AL DE URBANEJA, C.C. FORUM PLAZA, PB - LOCAL 1 |
|                     |                                                                                                   | URBAREJA, LECHERIA                                                                               |
|                     |                                                                                                   |                                                                                                  |
|                     |                                                                                                   |                                                                                                  |
|                     |                                                                                                   |                                                                                                  |
|                     |                                                                                                   | 7                                                                                                |
|                     |                                                                                                   |                                                                                                  |

Si nos posicionamos en **"Pagar"** nos aparecerá un mensaje si la cuenta posee deuda de la tasa de algún período.

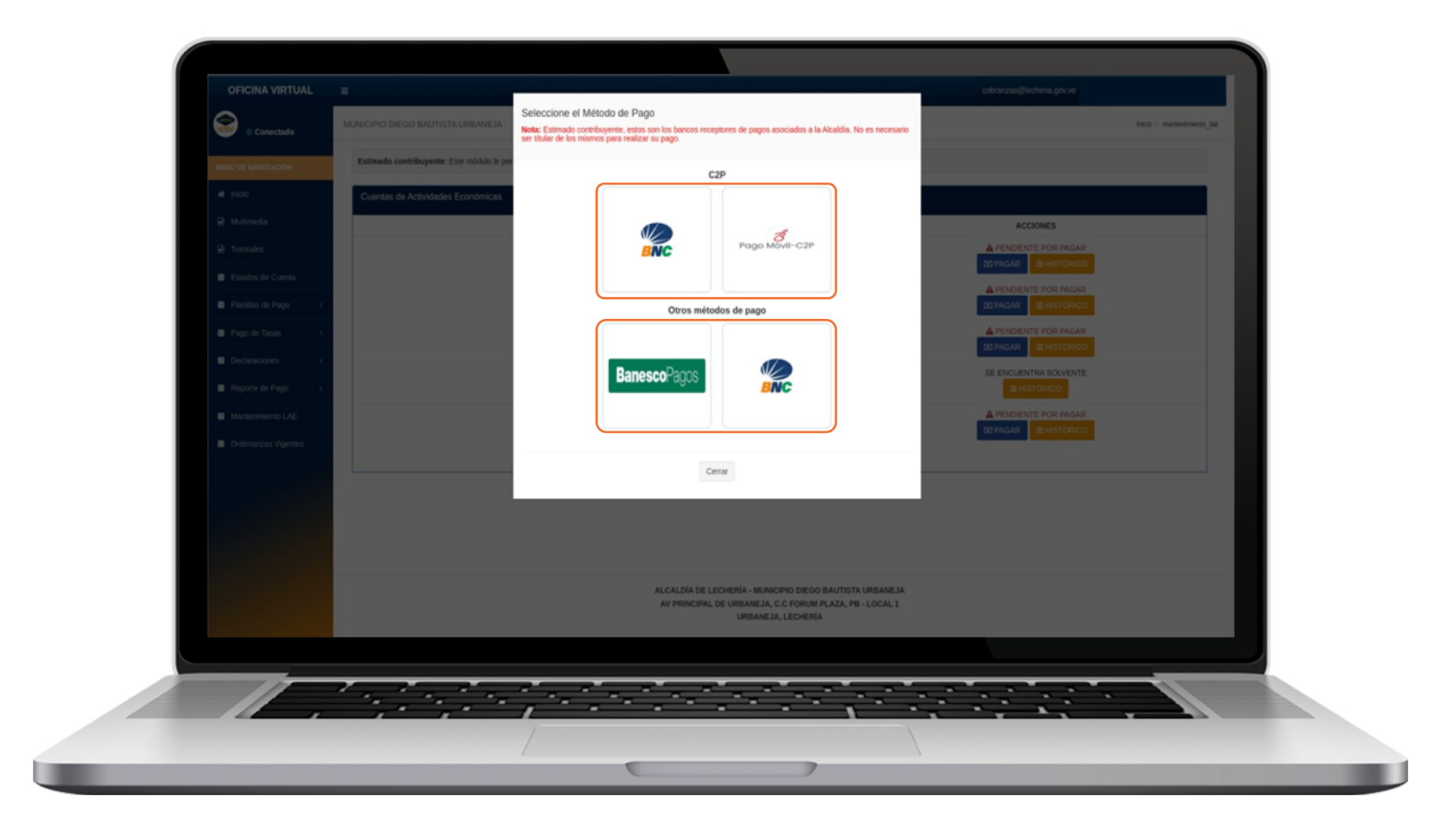

Por lo cual, si deseamos pagar, nos aparecerá los medios electrónicos dispuestos para ello.

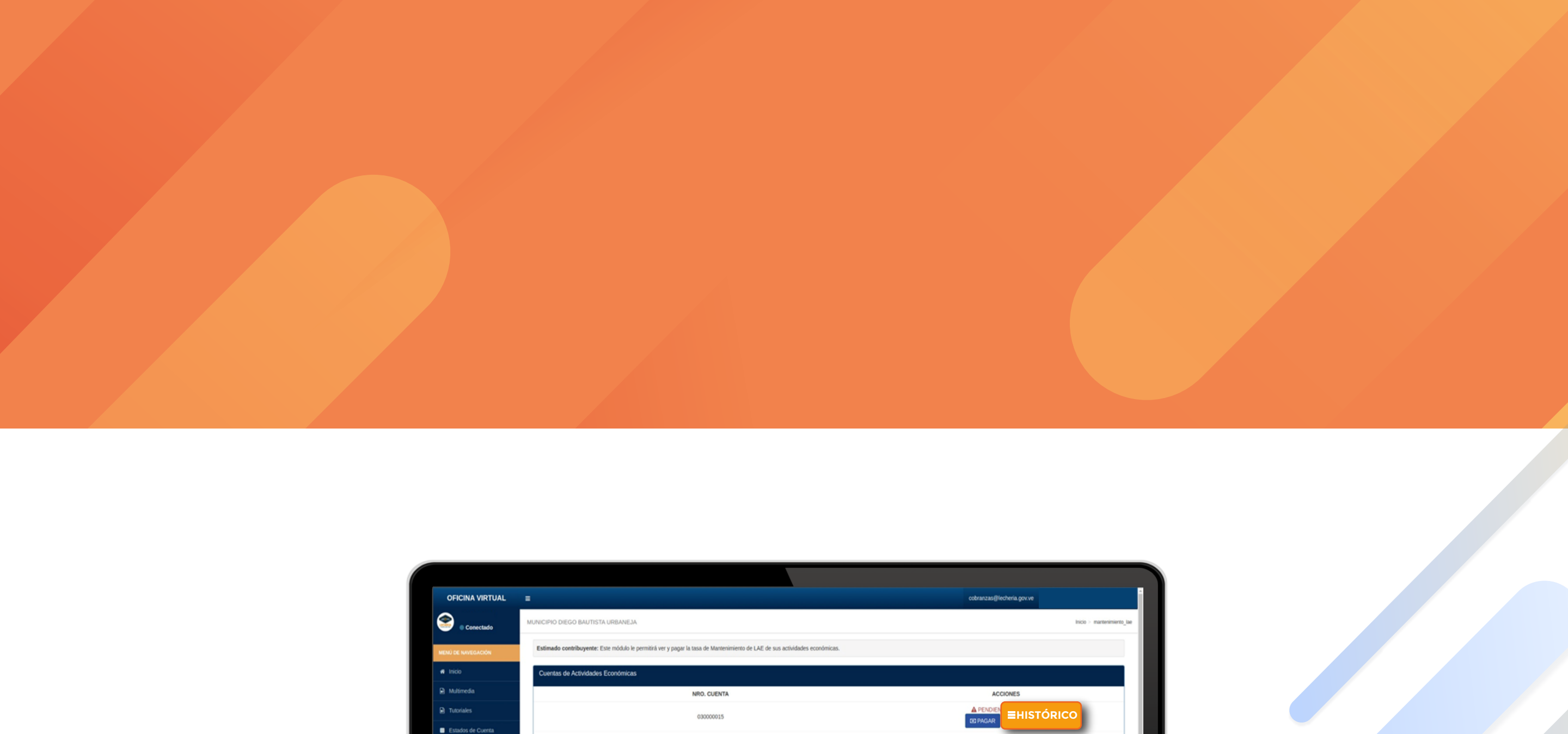

03000016

030000017

03000018

030000019

Pago de Tasas

Reporte de Pago
 Mantenimiento LAE

Ordenanzas Vigenti

PAGAR

ES PAGAR E HISTÓRICO

A PENDIENTE POR PAGAR
 B HISTÓRICI

| Si por el contrario queremos ver el histórico de tasa | Э |
|-------------------------------------------------------|---|
| pagadas, procedemos a tildar la opción "Histórico"    | • |

----

ALCALDÍA DE LECHERÍA - MUNICIPIO DIEGO BAUTISTA URBANEJA AV PRINCIPAL DE URBANEJA, C.C. FORUM PLAZA, PB - LOCAL 1 URBANEJA, LECHERÍA

**Des** 

| OFICINA VIRTUAL              | E<br>MUNICIPIO DIEGO BAUTISTA (<br>Estimado contribuyente: Est | Histórico<br>Tasas de Mantenimiento |          |                                                                                                    |                                          | cobranzas@lecheria.gov.ve |                            |
|------------------------------|----------------------------------------------------------------|-------------------------------------|----------|----------------------------------------------------------------------------------------------------|------------------------------------------|---------------------------|----------------------------|
| Conectado MENU DE NAVESACIÓN | MUNICIPIO DIEGO BAUTISTA C<br>Estimado contribuyente: Este     | Histórico<br>Tasas de Mantenimiento |          |                                                                                                    |                                          |                           |                            |
| MENU DE NUVEDACIÓN           | Estimado contribuyente: Esti                                   | Tasas de Mantenimiento              |          |                                                                                                    |                                          |                           | Inicio > mantenimiento_lae |
| A Incio                      |                                                                |                                     | de LAE   |                                                                                                    |                                          |                           |                            |
|                              | Cuentas de Actividades Es                                      | AÑO FISCAL                          | LICENCIA | REFERENCIA DEL PAGO                                                                                | FECHA DEL PAGO                           |                           |                            |
|                              | Cuernas de Murvuades El                                        | 2023                                |          | NO HA REALIZADO EL PAGO                                                                            |                                          |                           |                            |
| es Mutimedia                 |                                                                | 2024                                |          | NO HA REALIZADO EL PAGO                                                                            |                                          | ACCIONES                  |                            |
| Tutoriales                   |                                                                |                                     |          |                                                                                                    |                                          | A PENDIENTE POR PAGAR     |                            |
| Estados de Cuenta            |                                                                |                                     |          |                                                                                                    |                                          |                           |                            |
| Planilas de Pago             |                                                                |                                     |          | Cerrar                                                                                             |                                          | EL PAGAR E HISTÓRICO      |                            |
| Pago de Tasas 🧹              |                                                                |                                     |          |                                                                                                    |                                          | ▲ PENDIENTE POR PAGAR     |                            |
| Declaraciones <              |                                                                |                                     |          |                                                                                                    |                                          | SE ENCUENTRA SOLVENTE     |                            |
| Reporte de Pago c            |                                                                |                                     |          |                                                                                                    |                                          |                           |                            |
| Mantenimiento LAE            |                                                                |                                     |          |                                                                                                    |                                          | A PENDIENTE POR PAGAR     |                            |
| Ordenanzas Vinentes          |                                                                |                                     |          |                                                                                                    |                                          | DE PAGAR EHISTÓRICO       |                            |
|                              |                                                                |                                     |          |                                                                                                    |                                          |                           |                            |
|                              |                                                                |                                     |          |                                                                                                    |                                          |                           |                            |
|                              |                                                                |                                     |          |                                                                                                    |                                          |                           |                            |
|                              |                                                                |                                     |          |                                                                                                    |                                          |                           |                            |
|                              |                                                                |                                     |          |                                                                                                    |                                          |                           |                            |
|                              |                                                                |                                     |          |                                                                                                    |                                          |                           |                            |
|                              |                                                                |                                     | AL       | LCALDÍA DE LECHERÍA - MUNICIPIO DIEGO<br>AV PRINCIPAL DE URBANEJA, C.C FORUM<br>URBANEJA, LECHERÍ/ | BAUTISTA URBANEJA<br>PLAZA, PB - LOCAL 1 |                           |                            |
|                              |                                                                |                                     |          |                                                                                                    |                                          |                           |                            |
|                              |                                                                |                                     |          |                                                                                                    |                                          |                           |                            |
|                              | 1 . 1                                                          |                                     | 1.1      |                                                                                                    | - 1 - <u>1</u> - <u>1</u> - <u>1</u>     | 1 - 2 2                   |                            |
|                              |                                                                |                                     |          |                                                                                                    | A                                        |                           |                            |
|                              |                                                                |                                     |          |                                                                                                    |                                          |                           |                            |
|                              |                                                                | /                                   | -        |                                                                                                    | 1                                        |                           |                            |

El sistema mostrará una ventana emergente indicando el estado de las tasas, referencia del pago y fecha del mismo.

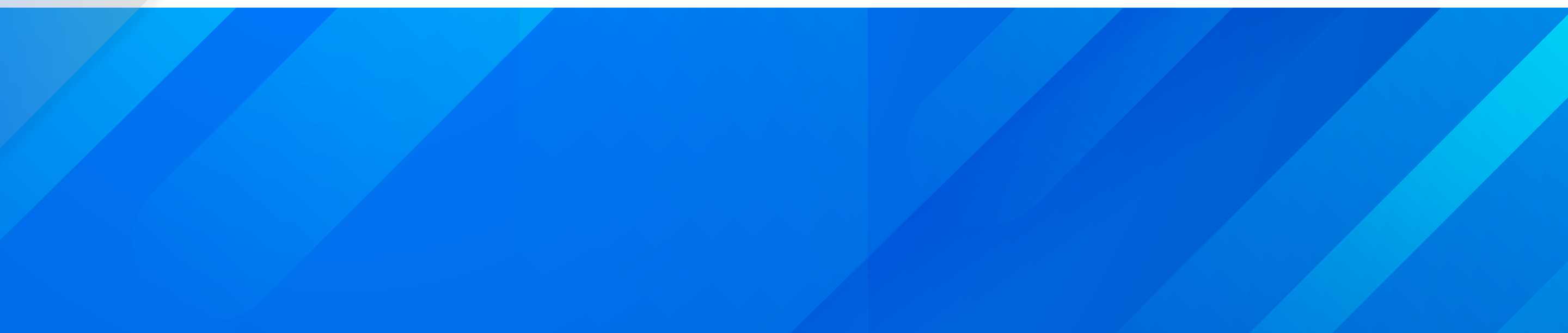